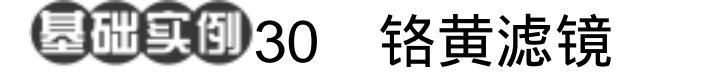

- 目的:制作图 30.1 所示的液态金属效果。
- 要点:图象边缘效果的样式效果各不相同, 但其制作步骤却有强烈共性。本例介 绍通过对蒙板的处理得到边缘效果。 主要应用 Clouds、Difference Clouds、 Chrome 滤镜、Hue/Saturation 调节、 Brightness/Contrast 调节等工具完成。

液态金属

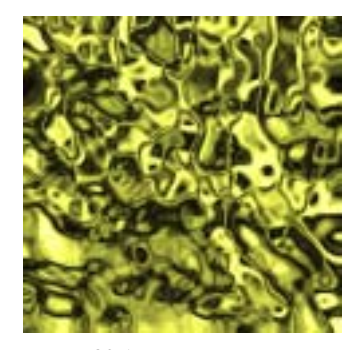

图 30.1 液态金属效果

操作步骤

1.选择 File | New 命令建立一幅新画 布,在 New 对话框中将 Width 设为 400 pixels, Height 设为 400 pixels, Content 设为 White,点击 OK 按钮确认。

2.选择 Filter | Render | Clouds 滤镜, 使用 Clouds 滤镜为图像添加效果,如图 30.2 所示。

①注意:此时请确认前景色和背景色是否 为系统默认的黑色和白色,如不是,请先点 击工具箱上颜色选择内左下角的黑白图标。

♥●说明:Clouds 滤镜的效果与前景色和背 景色的设置有关。

3.选择 Filter | Render | Difference Clouds 滤镜,加强云彩效果。然后反复应用 Difference Clouds 滤镜,直到达到满意的效 果为止,本例中共应用 6次 Difference Clouds 滤镜,得到如图 30.3 所示的效果

4.选择 Filter | Sketch | Chrome (铬黄) 滤镜,在编辑子菜单中设置 Detail 为 6, Smoothness 为 10,点击 OK 按钮确认,即

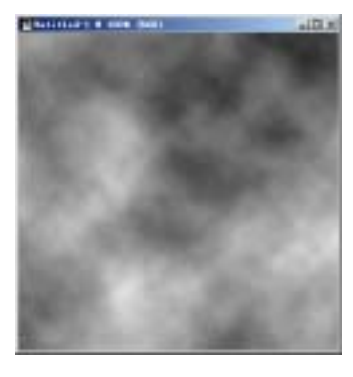

图 30.2 云彩滤镜效果

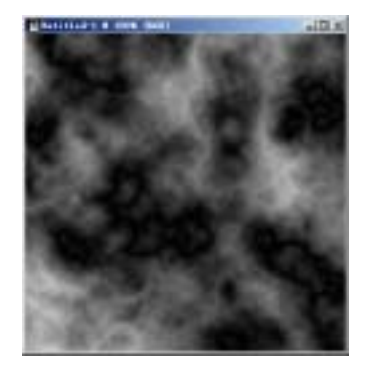

图 30.3 多次应用分层云彩

## 106 新概念百例

## 得到如图 30.4 所示效果。

5.选择 Image | Adjustments | Hue/Saturation(色相/饱和度)命令,调出 Hue/Saturation的编辑对话框,在其中将 Hue 设为 62, Saturatio 设为 50,并选中 Colorize (着色)选项,点击 OK 按钮确认,得到如 图 30.5 所示的液态金属效果。

6.由于得到的图像比较暗,需要调节 亮度,选择 Image | Adjustments |

Brightness/Contrast ( 亮度/对比度 ),调出 Brightness/Contrast 编辑对话框,在其中将 Brightness 设为 25, Contras 也设为 25,点 击 OK 按钮确认,得到如图 30.6 所示的最 终效果。

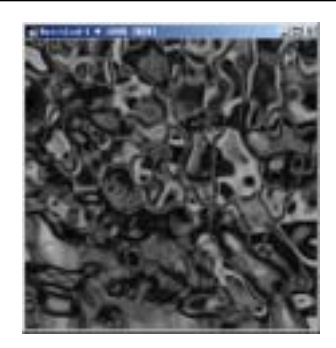

图 30.4 铬黄滤镜效果

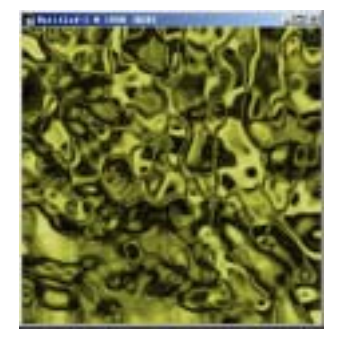

图 30.5 着色效果

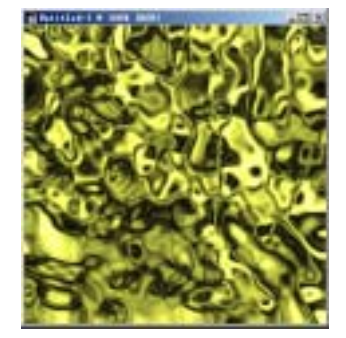

图 30.6 调节亮度和对比度